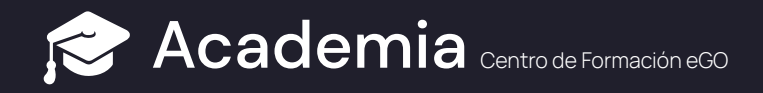

## ¿Cómo enviar la ficha de visita con la Firma Digital?

Tus clientes pueden firmar la ficha de visita en formato digital de una forma simplificada y sin necesidad de contacto físico.

Para ello, deberás realizar los siguientes pasos:

1 En la Ficha de Visita, en el apartado de "Firmas", clica en "Añadir Firma/ Firma certificada".

| Firmas                                                                             |                   |                 |        |  |  |  |
|------------------------------------------------------------------------------------|-------------------|-----------------|--------|--|--|--|
| Cliente potencial                                                                  | Propietario       | Responsable     |        |  |  |  |
| joão dias                                                                          | Mariana Cunha     | Fábio Silva     |        |  |  |  |
| POR FIRMAR                                                                         | 🔄 Signature.png 🗙 | Signature.png 🗵 |        |  |  |  |
| Signature.png ×                                                                    |                   |                 |        |  |  |  |
| Firma certificada                                                                  |                   |                 |        |  |  |  |
| 🖶 Imprimir ficha de visita 🛛 🖶 Imprimir inscripción de visita 🛛 🖂 Enviar por email |                   |                 |        |  |  |  |
| Visita Realizada Cancelar visita                                                   |                   | Cancelar Gu     | Jardar |  |  |  |

2 Indica para que **cuenta de correo y/o teléfono** deseas enviar la ficha.

| Firma certificada del cliente potencial |                  |   |   | × |   |
|-----------------------------------------|------------------|---|---|---|---|
| EMAIL                                   | TELÉFONO         |   |   |   |   |
| 6f12d0d2-3be7-471a-8552-                | 5dd63517cefa.pdf | ¢ | ᅶ | ē | Î |

(3) Será enviado un e-mail y/o una SMS con un enlace **solicitando la firma del potencial comprador.** 

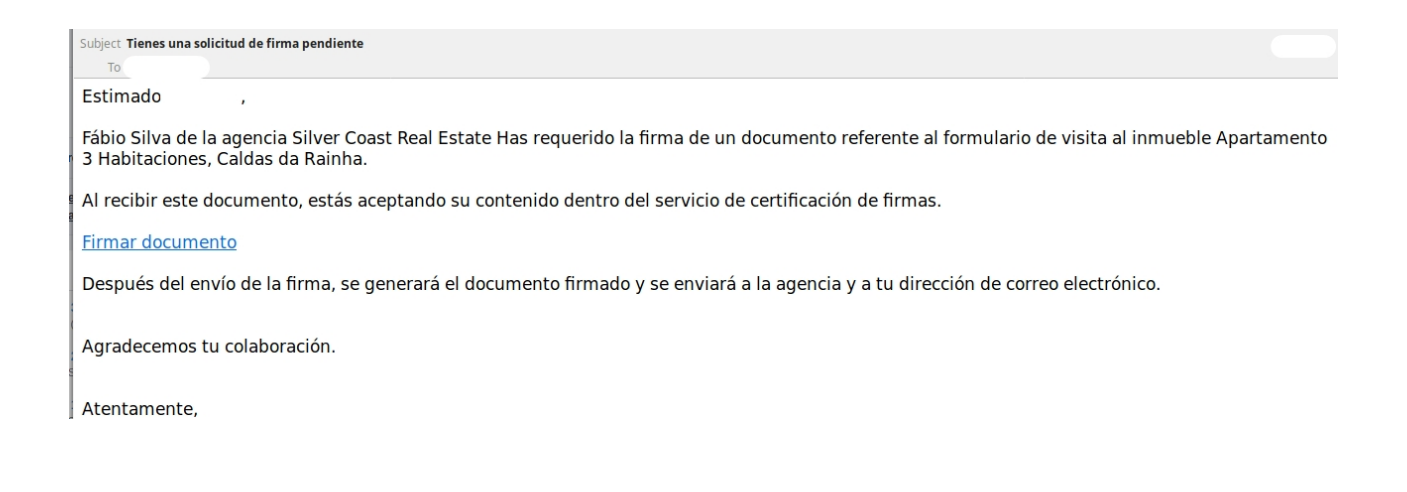

4) Al hacer clic en el enlace, **el cliente es direccionado para una nueva página** donde puede consultar la ficha de visita y elegir entre firmar la misma o "**rechazar firma**". Si la rechaza aparecerá una caja de texto **solicitando que indique el motivo** (esta información queda registrada en la oportunidad de venta).

| Fitxa de visita del joão dias                                                                                                    | 💳 Catalán (España) |
|----------------------------------------------------------------------------------------------------|--------------------|
| Signa el formulari de visita - visitfile_20210513163313.pdf                                                                                                    |                    |
| Fábio Silva de l'agència Silver Coast Real Estate va sol·licitar la signatura d'un document referent al formular<br>visita de la propietat Apartament 3 Habitacions, Caldas da Rainha.<br>Després d'enviar la signatura, el document signat es generarà i s'enviarà a l'agència i a la vostra adreça d<br>correu electrònic. | í de<br>e          |
| Signa el document Rebutjar la signatura                                                                                                    |                    |

5 Al clicar en "**Firmar Documento**", a , **se abre una nueva caja para añadir la firma.** 

| Afegir Signatura | ×                        |
|------------------|--------------------------|
|                  | -                        |
|                  | Cancel·lar Netejar Desar |

- 6 Al guardar, aparece la indicación de que la firma fue enviada con éxito y que **el cliente irá recibir una copia del documento firmado en su correo electrónico.**
- Mientras tanto, en la oportunidad de venta la ficha de visita aparecerá con la indicación "CERTIFICADA". Tendrá un PDF seguro, con la indicación de la Fecha y Hora de la firma, Email, IP, geolocalización y Teléfono del cliente en el momento que ha firmado. (En la imagen de abajo escondimos algunos datos)

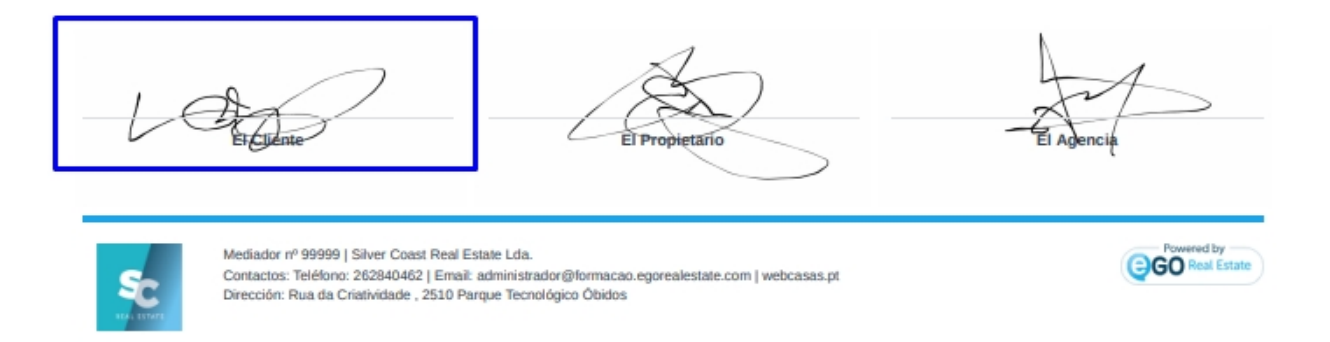

NOTA. Puedes esconder la información referente al propietario seleccionado con la opción "Ocultar datos".

**CONOCE MÁS EN** https://academia.es.egorealestate.com

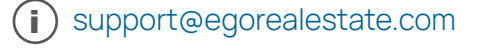